福井銀行アプリ

### トリセツ

## ふくぎんWeb口座開設(通帳不発行口座)

【ご利用いただける方】

- 1.初めて福井銀行とお取引される方
- 2.日本国籍で15歳以上の個人の方
- 3.以下のいずれかに該当される方
  - ■北陸3県(福井・石川・富山)に居住されている方
  - ■北陸3県に所在する学校に在学されている(または進学される)方
  - 北陸3県に所在する当行のお取引先企業に勤務され、給与振込口座に 指定される方

【ご用意いただくもの】

1.スマートフォン

2.以下いずれかの本人確認書類

運転免許証/運転経歴証明書/マイナンバーカード(顔写真付き) 3.メールアドレス

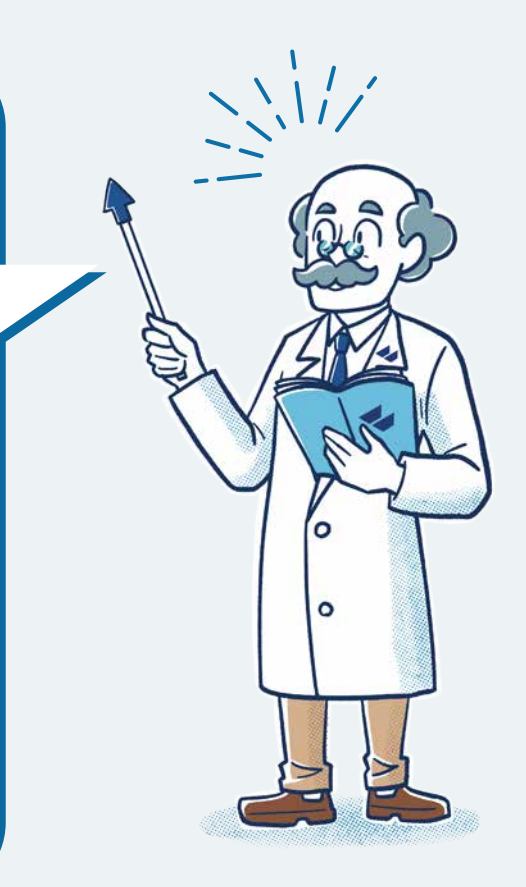

トリセツ

# ふくぎんWebロ座開設(通帳不発行口座)

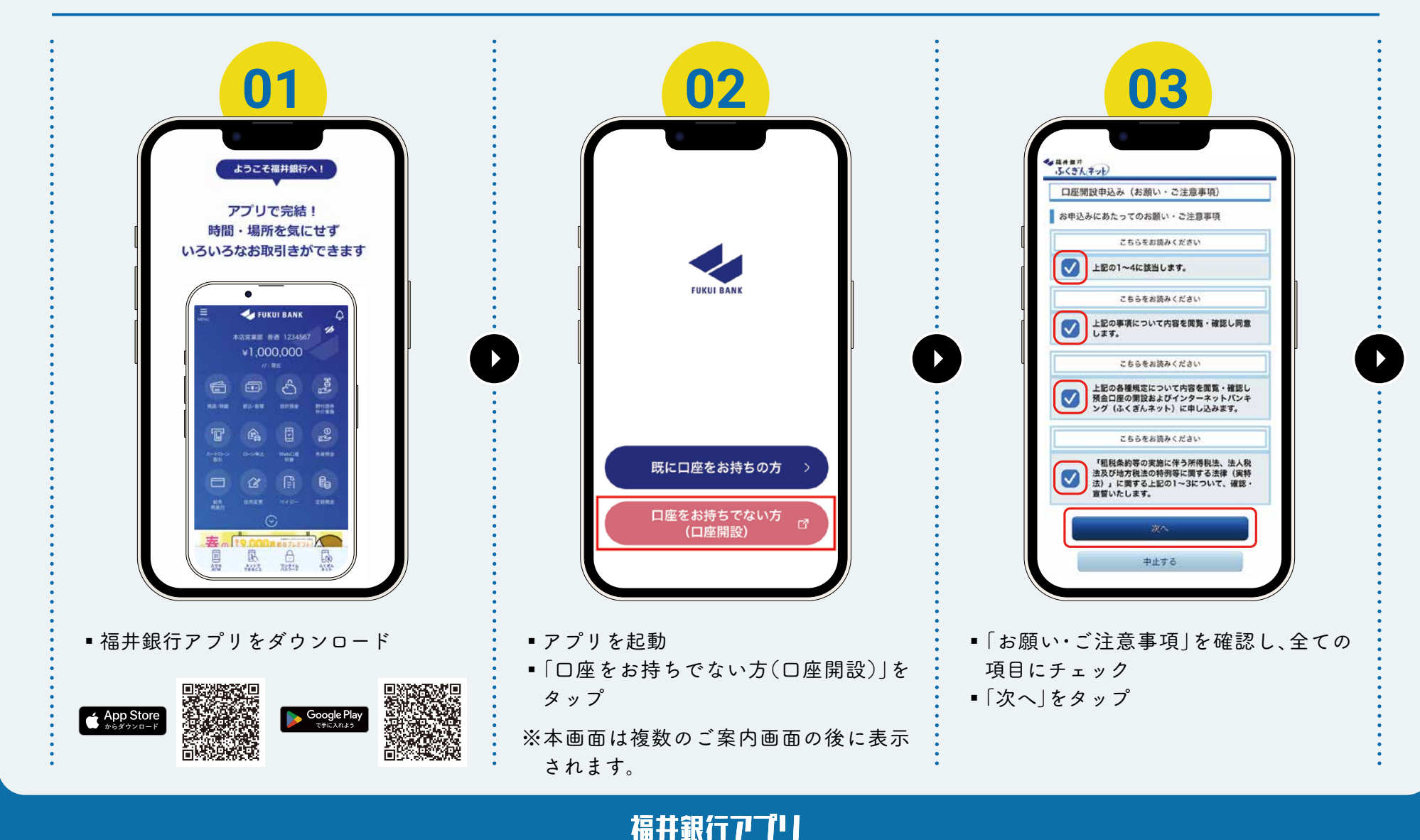

(通帳不発行口座開設

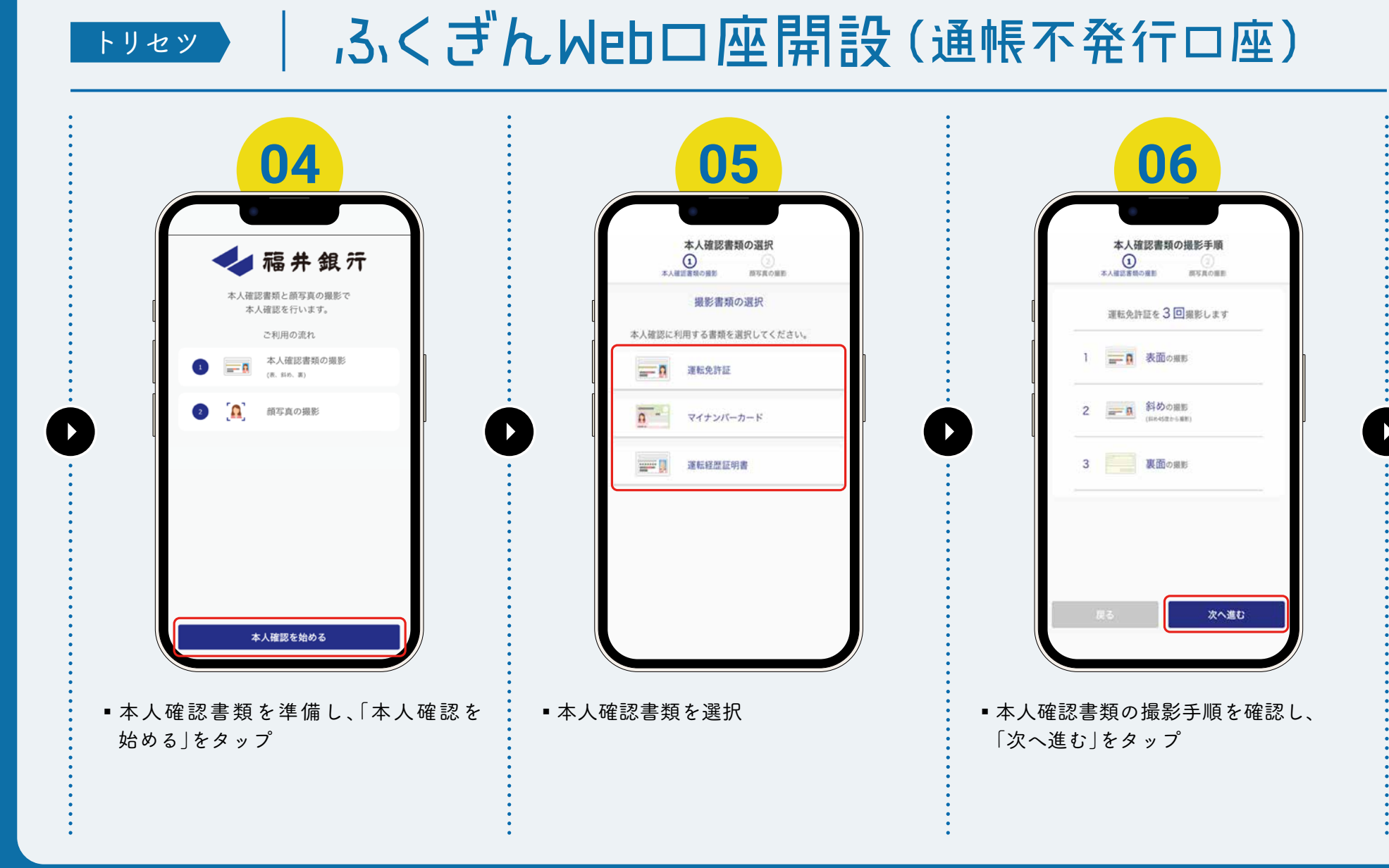

(通帳不発行口座開設

福井銀行アプリ

トリセツ

## ふくぎんWebロ座開設(通帳不発行口座)

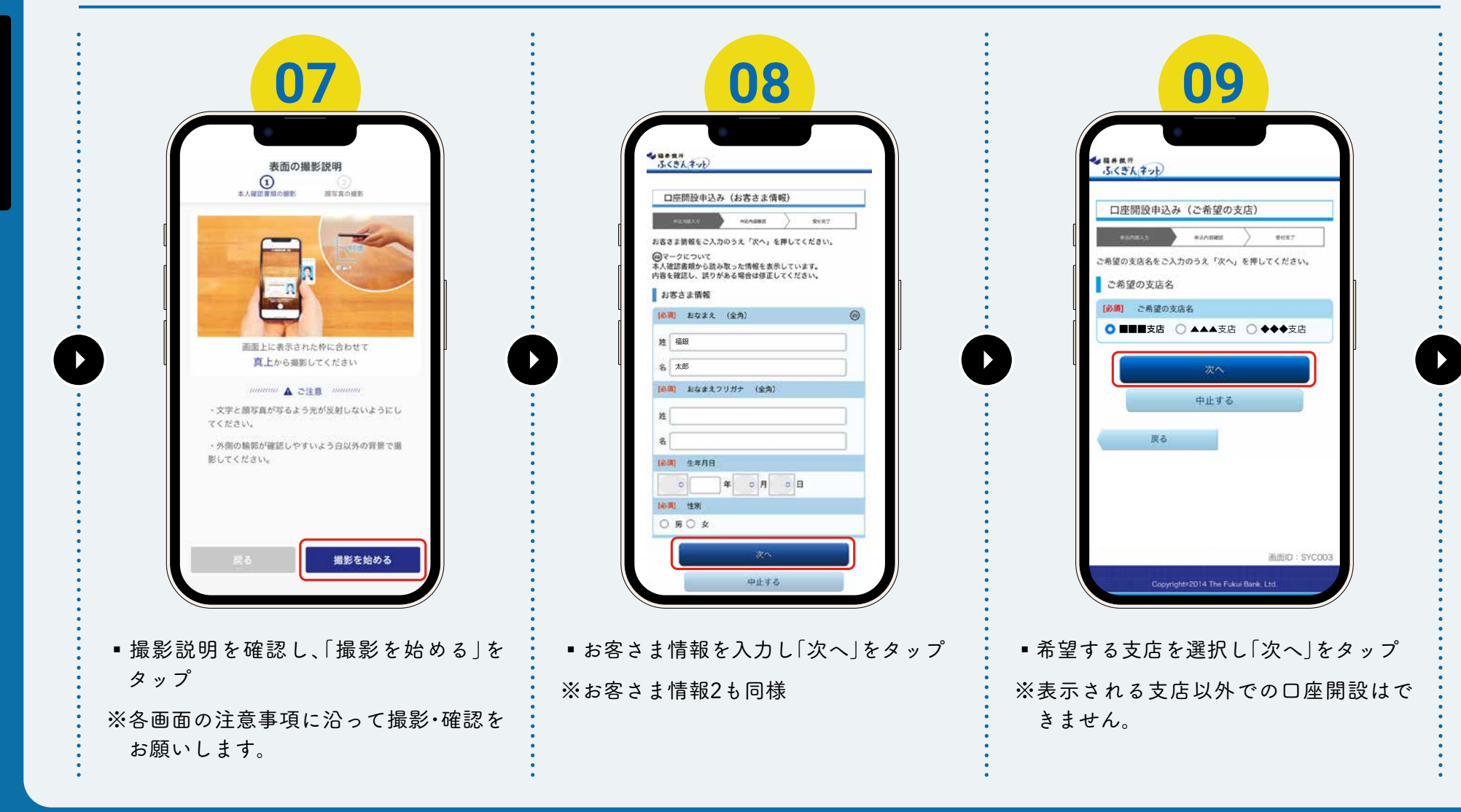

福井銀行アプリ

(通帳不発行口座開設

トリセツ

## ふくぎんWeb口座開設(通帳不発行口座)

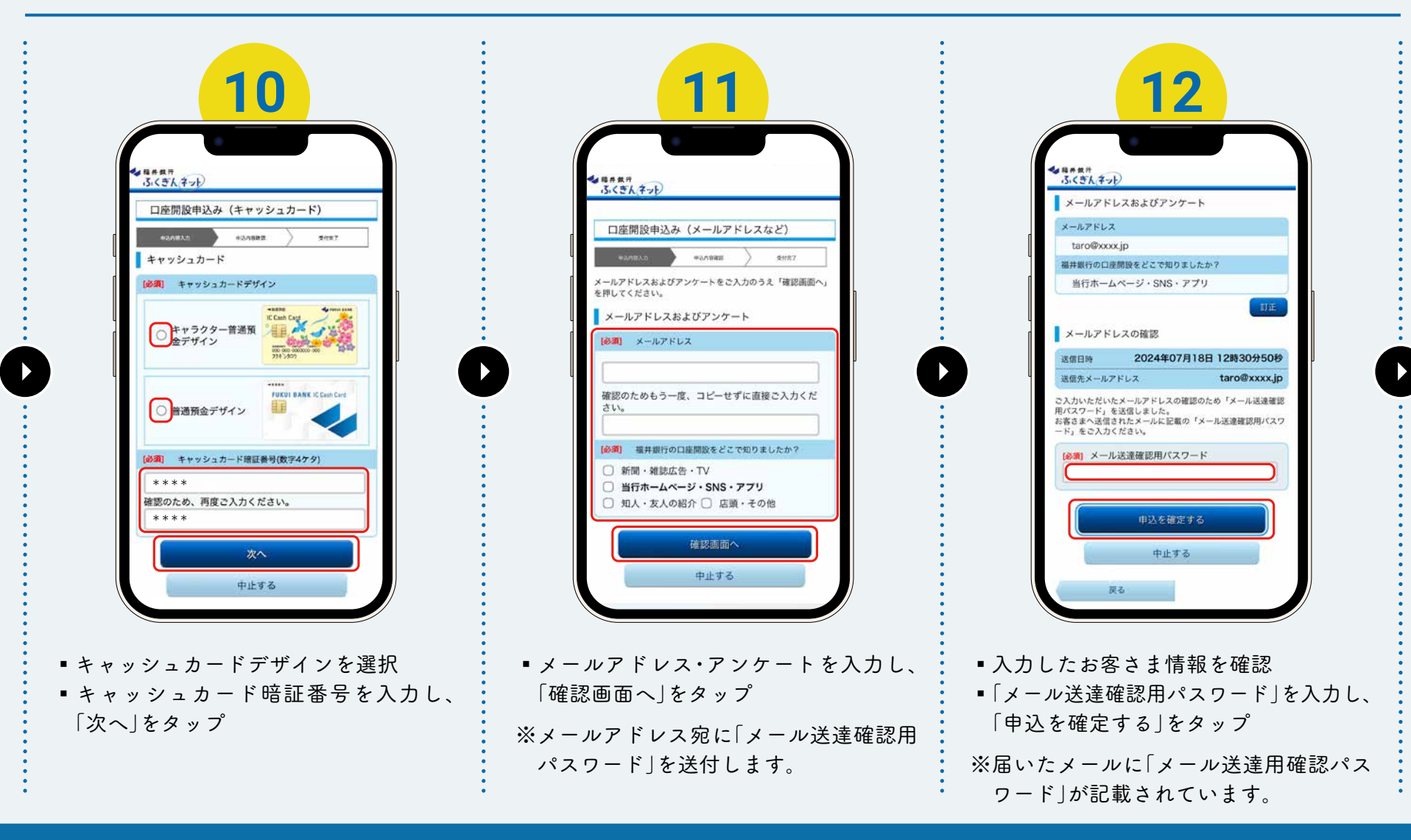

福井銀行アプリ

(通帳不発行口座開設

トリセツ

## ふくぎんWeb口座開設(通帳不発行口座)

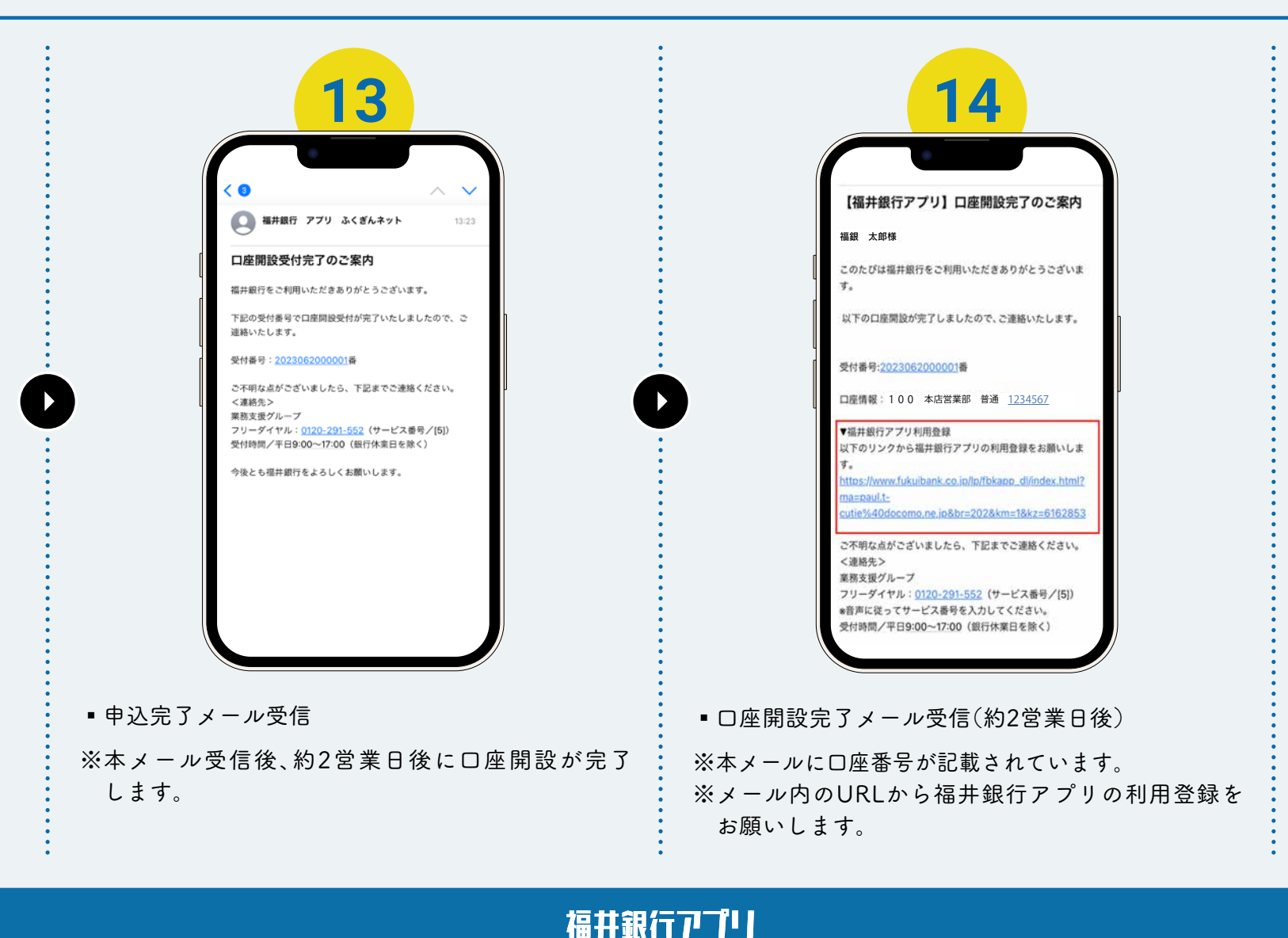